Jak zamieścić na stronie <u>www.maszglos.pl</u> podsumowanie cząstkowe lub końcowe?

## 1. Wejdź na stronę <u>www.maszglos.pl</u> i kliknij "Zaloguj się"

|                              |                                 |                                              |                                                         | Q Wyszuk                                            | aj na stronie                    | Newslet                           | ter 🛛 👁 Dla niedowidzą   | ych <b>f</b> | 🙎 Zaloguj się | ~ |
|------------------------------|---------------------------------|----------------------------------------------|---------------------------------------------------------|-----------------------------------------------------|----------------------------------|-----------------------------------|--------------------------|--------------|---------------|---|
| Masz<br>Gł <mark>ę</mark> s  | UNDACIA<br>BATOREGO             |                                              | O uczestnikach                                          | Dla uczestni                                        | ków O a                          | rganizatora                       | ch Dla mediów            |              | $\uparrow$    | _ |
|                              | <b>Mas</b><br>Działaj! M<br>Two | <b>z pomysł?</b><br>Możesz mie<br>bim podwół | <b>Masz głos! N</b><br>cć wpływ na to<br>rku, w mieścio | <b>/lasz Wył</b><br>o, co dzie <u></u><br>e, w gmir | <b>oór!</b><br>je się na<br>nie. | а                                 |                          |              |               |   |
|                              | W czym pomaga                   | my?                                          | Jak pomagamy?                                           | Do                                                  | łącz do Akc                      | ji!                               |                          |              |               |   |
|                              |                                 |                                              |                                                         |                                                     |                                  |                                   |                          |              |               |   |
| Wyróżnione<br>Nowy Masz Głos |                                 | Wyróżnione<br>Uczestnic<br>o akcji           | e<br>zy i uczestniczki mó                               | ówią                                                | Wyróżnio<br>Ogólno<br>uczestn    | ne<br>polskie spo<br>iczek i ucze | otkanie<br>estników 2017 |              |               |   |
|                              |                                 |                                              | And And And And And And And And And And                 | A shared share                                      |                                  |                                   | -                        |              |               |   |

## 2. Wpisz swój login (e-mail) i hasło

|                                                                                                    | Q Wyszukaj na stronie 🗈 Newsletter              | 👁 Dla niedowidzących 📑 🎴 Zaloguj się 🗸 🗸 |
|----------------------------------------------------------------------------------------------------|-------------------------------------------------|------------------------------------------|
|                                                                                                    | O uczestnikach Dla uczestników O organizatorach | Dla mediów                               |
| Strona główna 🔸 Zaloguj się                                                                                                    |                                                 |                                          |
| Zaloguj się                                                                                                    |                                                 |                                          |
| Uwaga: strona wykorzystuje<br>cookies do zapamiętywania<br>ustawień zalogowanego<br>użytkownika.                                                    | Nazwa użytkownika lub adres e-mail              |                                          |
| Wpisz swoją nazwę użytkownika<br>lub adres e-mail. Wiadomość z<br>linkiem do utworzenia nowego<br>hasła zostanie przesłana na Twój<br>adres e-mail. | Hasio                                           |                                          |
|                                                                                                    | Zapamiętaj hasło Zapomniałeś hasła?             |                                          |
|                                                                                                    | Zaloguj się                                     |                                          |
|                                                                                                    | lub zarejestruj                                 |                                          |

3. Po zalogowaniu się – w menu po prawej stronie kliknij czerwony przycisk "Podsumowania cząstkowe i końcowe"

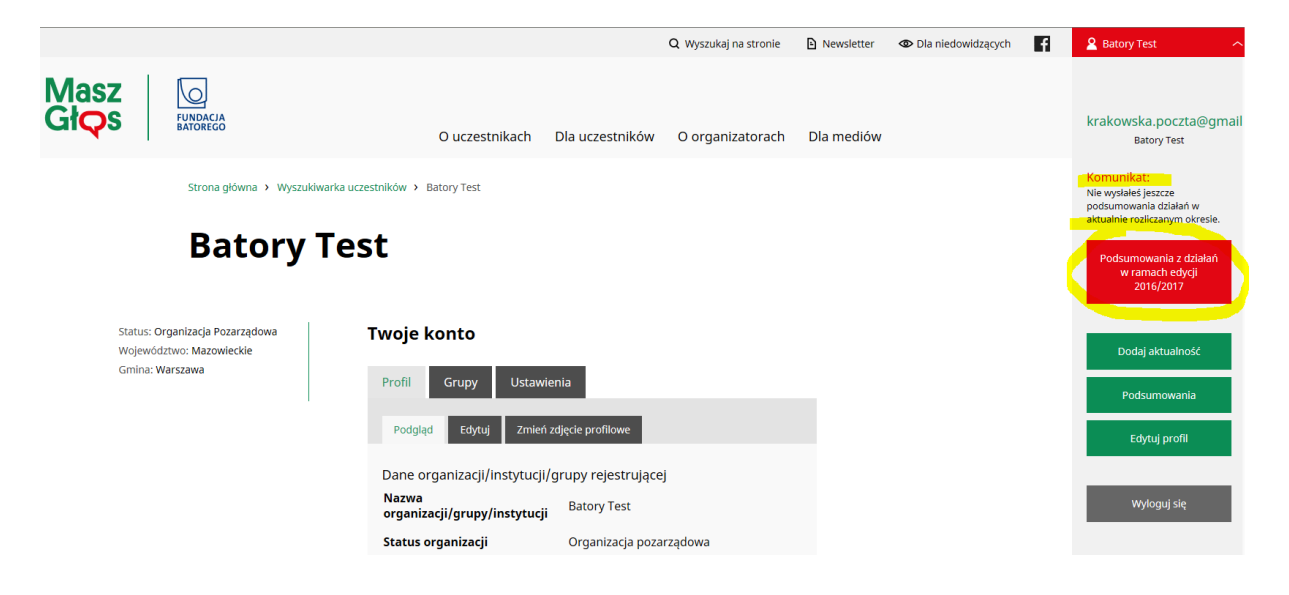

4. Po przejściu na stronę podsumowań kliknij "Dodaj pliki"

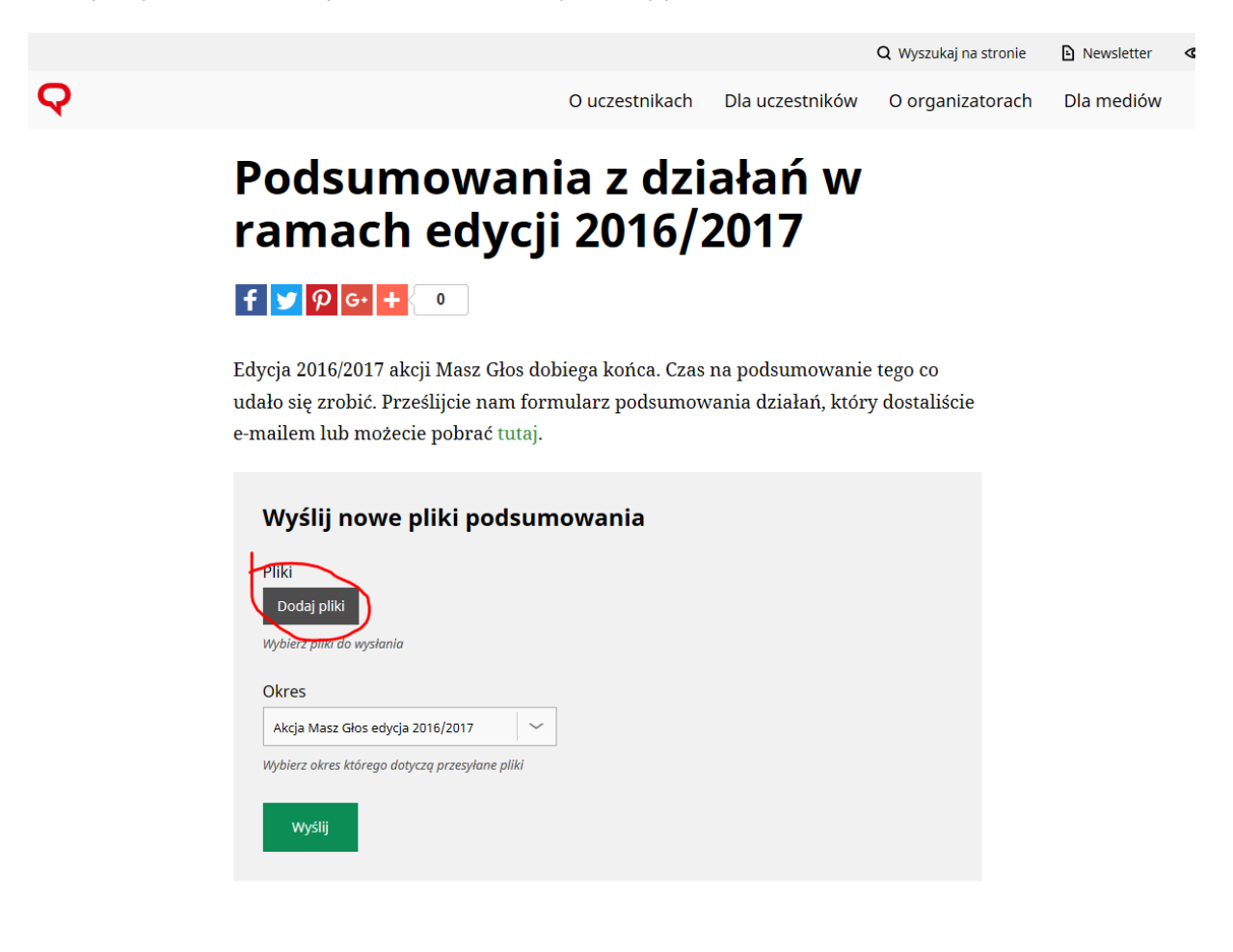

5. Wybierz plik ze swojego komputera

|                       | 🖉 Wybierz plik do przekazania                                                                                                    |                        |                                       |                  |                                        |                  |
|-----------------------|----------------------------------------------------------------------------------------------------|------------------------|---------------------------------------|------------------|----------------------------------------|------------------|
| odaj pliki Biblioteka |                                                                                                    | 5 ▶ _Akcja Masz Głos 2 | 016-17 🕨 10. Podsumowanie końcowe 🕨   | •                | ✓ Przeszukaj: 10. Pe                   | odsumowanie 🔎    |
|                       | Organizuj 🔻 Nowy folder                                                                                                    |                        |                                       |                  | 8==                                    | - 🗌 🔞            |
| Vszystkie daty        | 🔶 Ulubione                                                                                                    | ^                      | Nazwa                                 | Data modyfikacji | Тур                                    | Rozmiar          |
|                       | 🕮 Ostatnie miejsca                                                                                                    |                        | Instrukcja jak zamieścić podsumowanie | 2017-04-03 11:36 | Folder plików                          |                  |
|                       | Pobrane                                                                                                    |                        | ~\$dsumowanie końcowe Masz Głos 2016  | 2017-04-03 11:27 | Dokument progra                        | 1 KB             |
|                       | 🧮 Pulpit                                                                                                    |                        | Podsumowanie końcowe Masz Głos 2016   | 2017-03-31 13:34 | Dokument progra                        | 135 KB           |
|                       | Image: State State Sta | F                      |                                       |                  |                                        |                  |
|                       | Nazwa pliku:                                                                                                    | Podsumowanie końcov    | ve Masz Głos 2016,7 WZÓR.doc          |                  | Pli <del>ki nicstonder</del> do Otwórz | we (*.pdf;*.pc 💌 |

6. Na kolejnej stronie kliknij "Użyj tych plików"

| Pliki                                                     |                                                                                                  | ×  |
|-----------------------------------------------------------|--------------------------------------------------------------------------------------------------|----|
| Dodaj pliki Biblioteka mediów                             |                                                                                                  |    |
| Wszystkie daty                                            | Przeszukaj media SZCZEGÓŁY ZAŁĄCZONEGO PLIKU                                                     | ^  |
| podsumowanie-<br>koncowe-masz-<br>glos-20167-<br>wzor.doc | podsumowanie-koncowe-masz-glos-20167-<br>wzor.doc<br>3 kwietnia 2017<br>135 KB<br>Usuń na zawsze |    |
|                                                           | Adres URL http://www.maszglos.pl/wp                                                              | Ň  |
|                                                           | Użyj tych plikó                                                                                  | ów |

7. W ostatnim kroku kliknij "Wyślij"

O uczestnikach Dla uczestników O organizatorach [

## Podsumowania z działań w ramach edycji 2016/2017

f 🗾 🖓 G+ 🕂 🔍 🛛

Edycja 2016/2017 akcji Masz Głos dobiega końca. Czas na podsumowanie tego co udało się zrobić. Prześlijcie nam formularz podsumowania działań, który dostaliście e-mailem lub możecie pobrać tutaj.

|           | Wyślij nowe pliki podsumowania                                                                    |
|-----------|---------------------------------------------------------------------------------------------------|
|           | Pliki                                                                                             |
|           | Dodaj pliki                                                                                       |
|           | wybierz piiki ao wysiania<br>Plik: podsumowanie-koncowe-masz-glos-20167-wzor.doc (Pobierz / Usuń) |
|           | Okres<br>Akcja Masz Głos edycja 2016/2017                                                         |
| $\langle$ | wyslij                                                                                            |

8. Zobaczysz potwierdzenie, że podsumowanie zostało wysłane poprawnie

## Podsumowania z działań w ramach edycji 2016/2017

Dziękujemy za wysłanie podsumowania z działań w ramach akcji Masz Głos 2016/2017

Zobacz wszystkie przesłane do tej pory podsumowania na stronie Podsumowania.

Jeżeli zapomniałeś przesłać jakichś plików możesz w każdej chwili uzupełnić swoje podsumowanie za wybrany okres korzystając z formularza Podsumowania z działań w ramach edycji 2016/2017.

Dziękujemy!